## SSL3.0 の脆弱性への対応/試験申込 WEB サイト(代理店試験運用システム)の閲覧方法について

試験申込 WEB サイト(代理店試験運用システム)では、個人情報の取扱いにあたり、SSL(Secure Sockets Layer)の高度なデータ暗号化システムを採用していますが、SSL 通信で使用する通信方式のひとつである SSL 3.0 に深刻な脆弱性があることが判明したことから、今般、SSL 3.0 を停止しました。

上記対応に伴い、ブラウザ(Internet Explorer)の設定によっては試験申込 WEB サイト(代理店試験 運用システム)に接続できなくなる場合があります。この場合は、以下手順をご参照のうえ、安全な通 信方式である TLS 1.0 が使用できるように設定してください。

## Internet Explorer の設定方法(例)

1. Internet Explorer [ツール] メニューの [インターネット オプション] をクリックします。

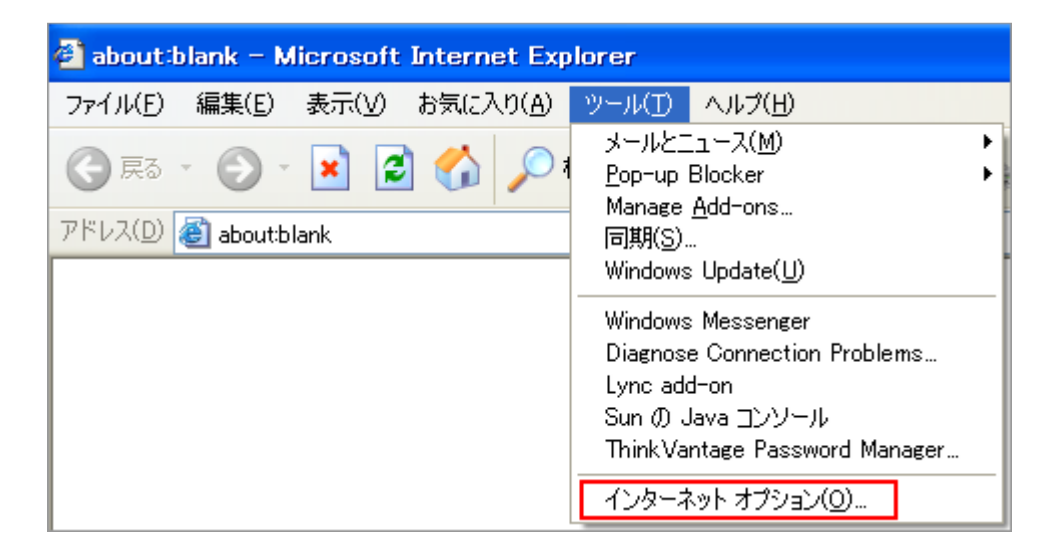

| 2. インターネットオプションダイアログボックス | <b>スの[詳細設定]タブをクリックします。</b> |
|--------------------------|----------------------------|
|--------------------------|----------------------------|

| インターネット オプション 🔹 🔀                                                                                                    |
|----------------------------------------------------------------------------------------------------|
| 全般 セキュリティ プライバシー コンテンツ 接続 プログラム 詳細設定                                                                                         |
| ホーム ページとして使用するページは変更できます。<br>アドレス(R): aboutblank                                                                             |
| 現在のページを使用(C) 標準設定(D) 空白を使用(B)                                                                                                |
| インターネットー・時ファイル<br>インターネットで表示したページは特別なフォルダに保存され、次回からは<br>短時間で表示できます。<br>Cookie の削除(D ファイルの削除(E) 設定(S)                         |
| 履歴<br>履歴のフォルダには表示したページへのリンクが含まれます。これを使用す<br>ると、最近表示したページへすばやくアクセスできます。<br>ページを履歴に保存する日数( <u>K</u> ): 20 ◆ 履歴のクリア( <u>H</u> ) |
| 色( <u>O</u> ) フォント( <u>N</u> ) 言語( <u>L</u> ) ユーザー補助( <u>E</u> )                                                             |
| OK キャンセル 適用(A)                                                                                                    |

3. [セキュリティ] カテゴリーの [TLS 1.0 を使用する] のチェックボックスをオンにし [OK] をク リックします。

| インターネット オブション                                                                                                    | ? 🛛                              |
|----------------------------------------------------------------------------------------------------|----------------------------------|
| 「全般 セキュリティ プライバシー コンテンツ 接続 プログラム 詳細設                                                                                                    | 定                                |
| 設定(5):                                                                                                    |                                  |
| <ul> <li>✔ HTTP 1.1 設定</li> <li>✔ HTTP 1.1 を使用する</li> <li>□ プロキシ接続で HTTP 1.1 を使用する</li> <li>♥ アドレス バーからの検索</li> <li>◆ 検索するとき</li> <li>○ アドレス バーから検索しない</li> <li>○ メイン ウィンドウに検索結果を表示する</li> <li>○ 検索結果を表示し、可能性の高いサイトへ移動する</li> </ul>           |                                  |
| <ul> <li>● 最も可能性の高いサイトに移動する</li> <li>● セキュリティ</li> <li>■ SSL 2.0 を使用する</li> <li>■ SSL 3.0 を使用する</li> <li>● TLS 1.0 を使用する</li> <li>● サーバー証明書の取り消しを確認する(再起動が必要)</li> <li>● ダウンロードしたプログラムの署名を確認する</li> <li>▼ フォームの送信が以降イレクトされた場合に警告する</li> </ul> | <u>×</u>                         |
| 既定値に<br>のK キャンセル (                                                                                                    | 戻す( <u>R</u> )<br>適用( <u>A</u> ) |

4. Internet Explorer を再起動します。

※詳細についてはマイクロソフトセキュリティアドバイザリをご参照ください。 https://technet.microsoft.com/ja-jp/library/security/3009008.aspx

試験申込 WEB サイト(代理店試験運用システム)のご利用について、ご不明な点がございましたら、以下のコンタクトセンターまでお問い合わせください。

【お問合せ先】 損害保険代理店試験コンタクトセンター 電話番号:03-6204-9840 受付時間:9:00~18:00 (日曜日・祝日・年末年始休業を除く) ※土曜日は当日に受験される方への対応に限らせていただきます。